## FTP SERVER wFTPd INSTALASI MUDAH PADA WINDOWS 9x/ME

Perlu **transfer file** antara sistem yang berbeda: PC dengan macintosh, misalnya? Atau kesulitan meng-attach file yang besar sebab web mail anda (misalnya Yahoo mail) membatasi besar attachment 1,5 Mbyte? Pasang saja **FTP server** pada salah satu komputer anda yang terhubung ke Internet.

ila web server yang diakses lewat web browser sudah cukup dikenal (misalnya Apache, IIS, Xitami, atau Sambar), maka FTP server yang sebenarnya 'lebih tua' dari web server malah kurang terkenal.

Kebutuhan akan FTP server mungkin hanya dalam LAN saja (namun antara sistem yang berbeda, misalnya PC dengan Macintosh), atau dapat juga untuk sharing file dalam komunitas terbatas seperti rekan kerja ataupun keperluan pendidikan.

NeoTek kali ini menyajikan wFTPd, suatu FTP server yang sangat mudah penggunaannya dan disarankan untuk dipakai oleh sekolah-sekolah dasar atau menengah untuk sharing file antara guru dan murid

Menyiapkan FTP server untuk sekolah-sekolah hanya dengan komputer biasa dengan akses Internet.

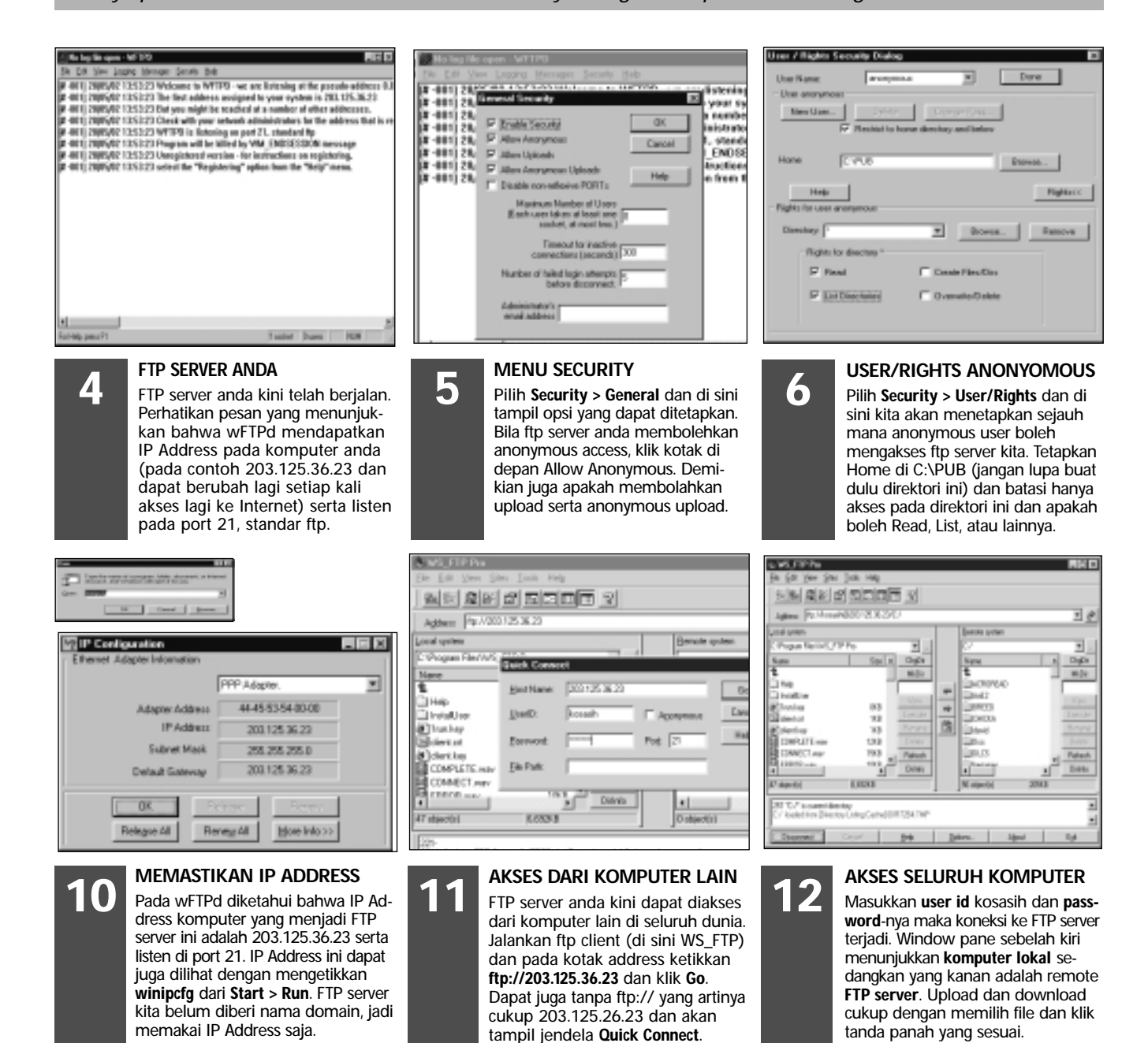

## NeoEdu

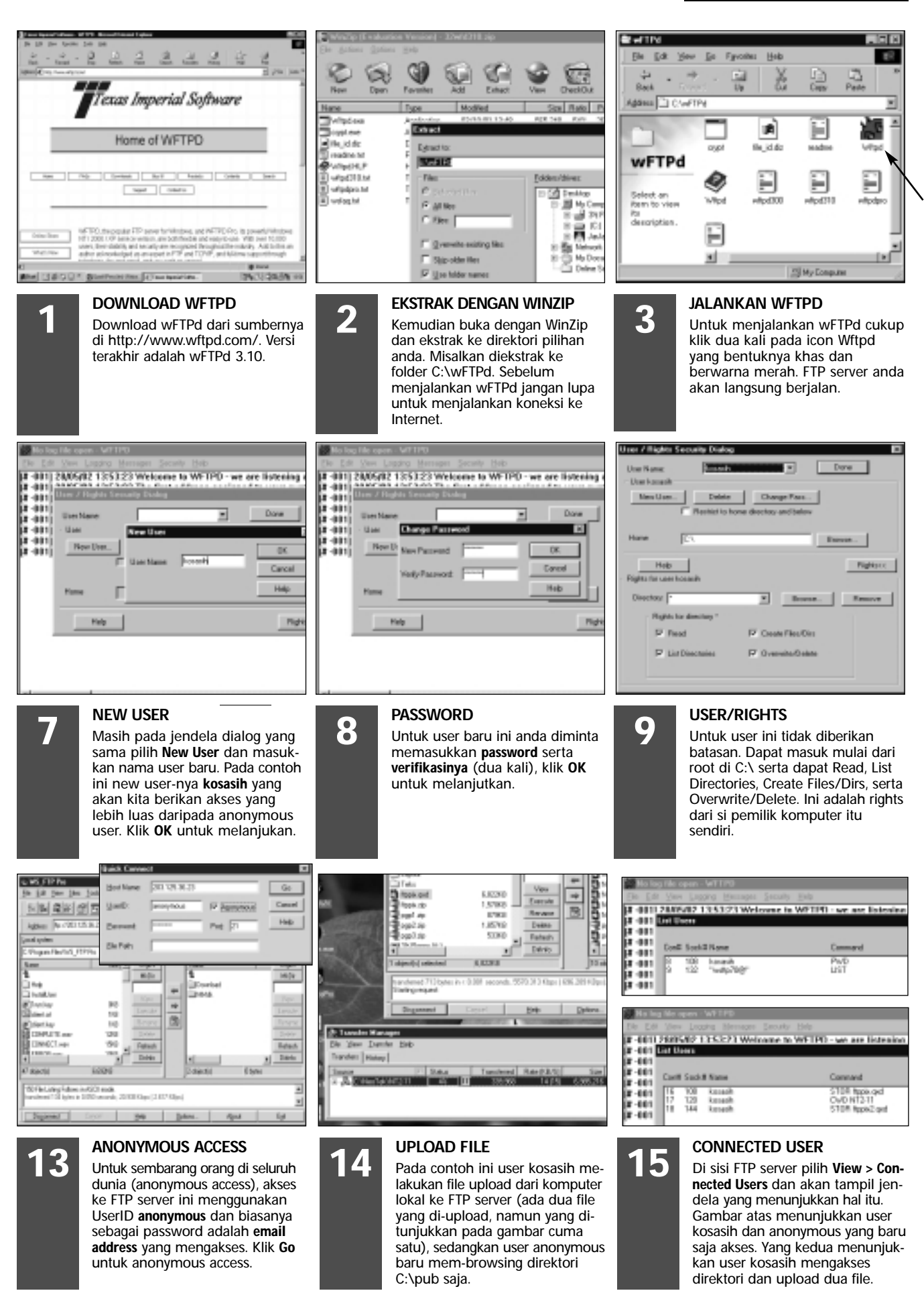